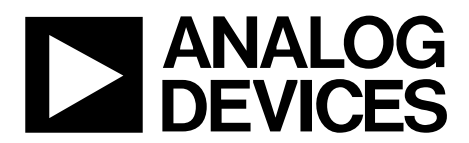

# AN-1053 APPLICATION NOTE

One Technology Way • P.O. Box 9106 • Norwood, MA 02062-9106, U.S.A. • Tel: 781.329.4700 • Fax: 781.461.3113 • www.analog.com

### **AD5933 Evaluation Board Example Measurement**

by Liam Riordan

#### INTRODUCTION

This application note details how to set up the AD5933 evaluation board, and how to make a measurement of the impedance of the on-chip 15 pF capacitor. The AD5933 data sheet provides additional information and should be consulted when using the evaluation board.

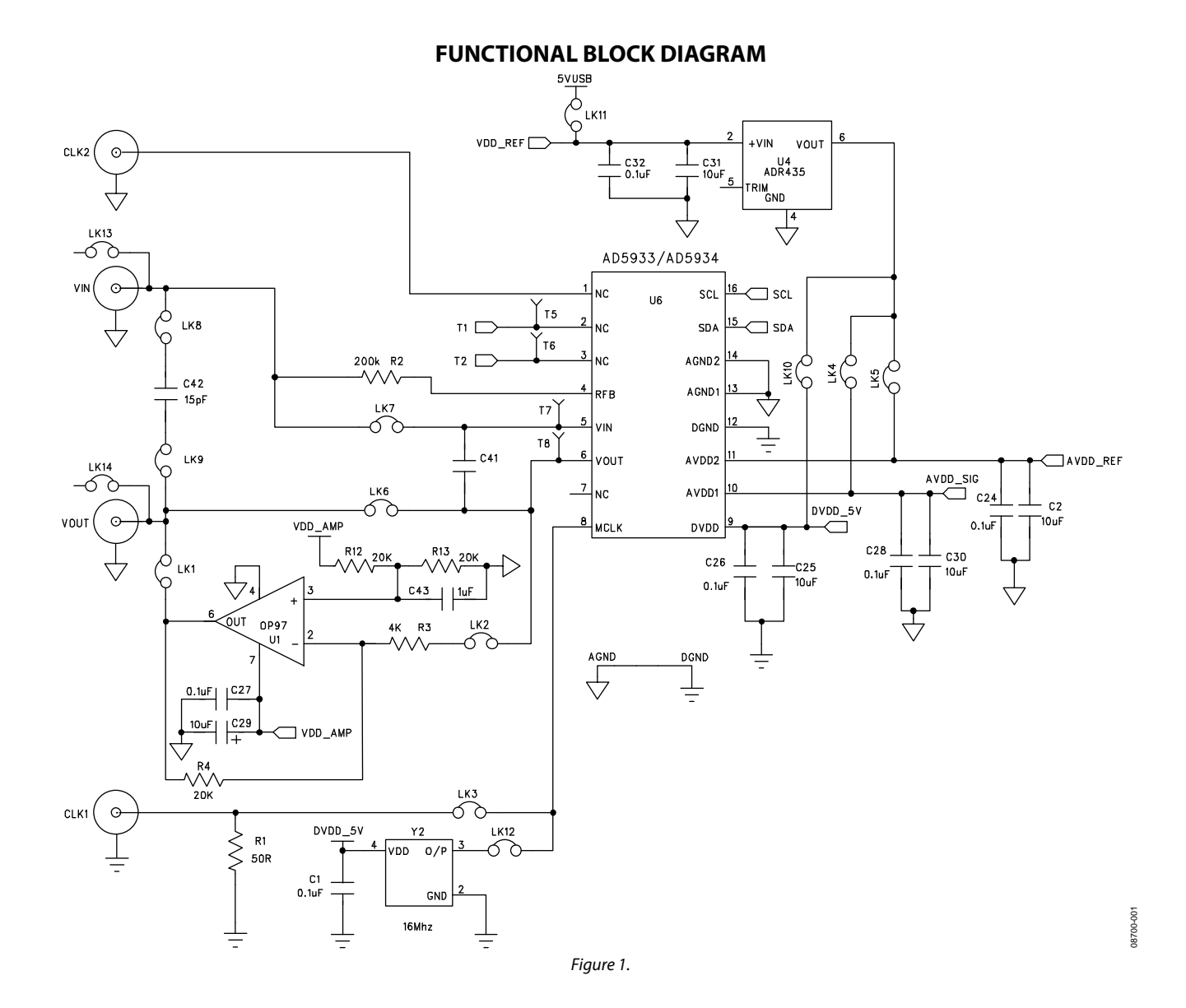

### TABLE OF CONTENTS

| Introduction 1            |  |
|---------------------------|--|
| Functional Block Diagram1 |  |
| Revision History          |  |
| Evaluation Board Software |  |
| System Setup 3            |  |

| Calibration Routine       | 3 |
|---------------------------|---|
| Measure Unknown Impedance | 4 |
| Download Data             | 5 |

#### **REVISION HISTORY**

11/09—Revision 0: Initial Version

### **EVALUATION BOARD SOFTWARE**

The four steps for measuring an impedance with the evaluation board include the following:

- 1. System setup
- 2. Calibration routine
- 3. Measure unknown impedance
- 4. Download data

#### SYSTEM SETUP

To set up the evaluation board system, do the following:

- 1. Load the AD5933 evaluation board software, which is supplied with the evaluation board or is alternatively available on the AD5933 product page.
- 2. When the software is loaded on the PC, connect the evaluation board using a USB cable.

- 3. Place the following jumpers: LK4, LK5, LK6, LK7, LK10, LK11, and LK12.
- 4. Place a 200 k $\Omega$  through-hole resistor in the C41 position on the evaluation board; this is the calibration impedance.
- 5. Place a 200 k $\Omega$  through-hole resistor in the R2 position; this is the feedback resistor.

#### **CALIBRATION ROUTINE**

Set up the system as shown in Figure 2; fill out the columns from left to right. For a 2 V p-p range, the output impedance is ~200  $\Omega$  (this varies from part to part); therefore, the 200 k $\Omega$  calibration resistor is actually 200.2 k $\Omega$ .

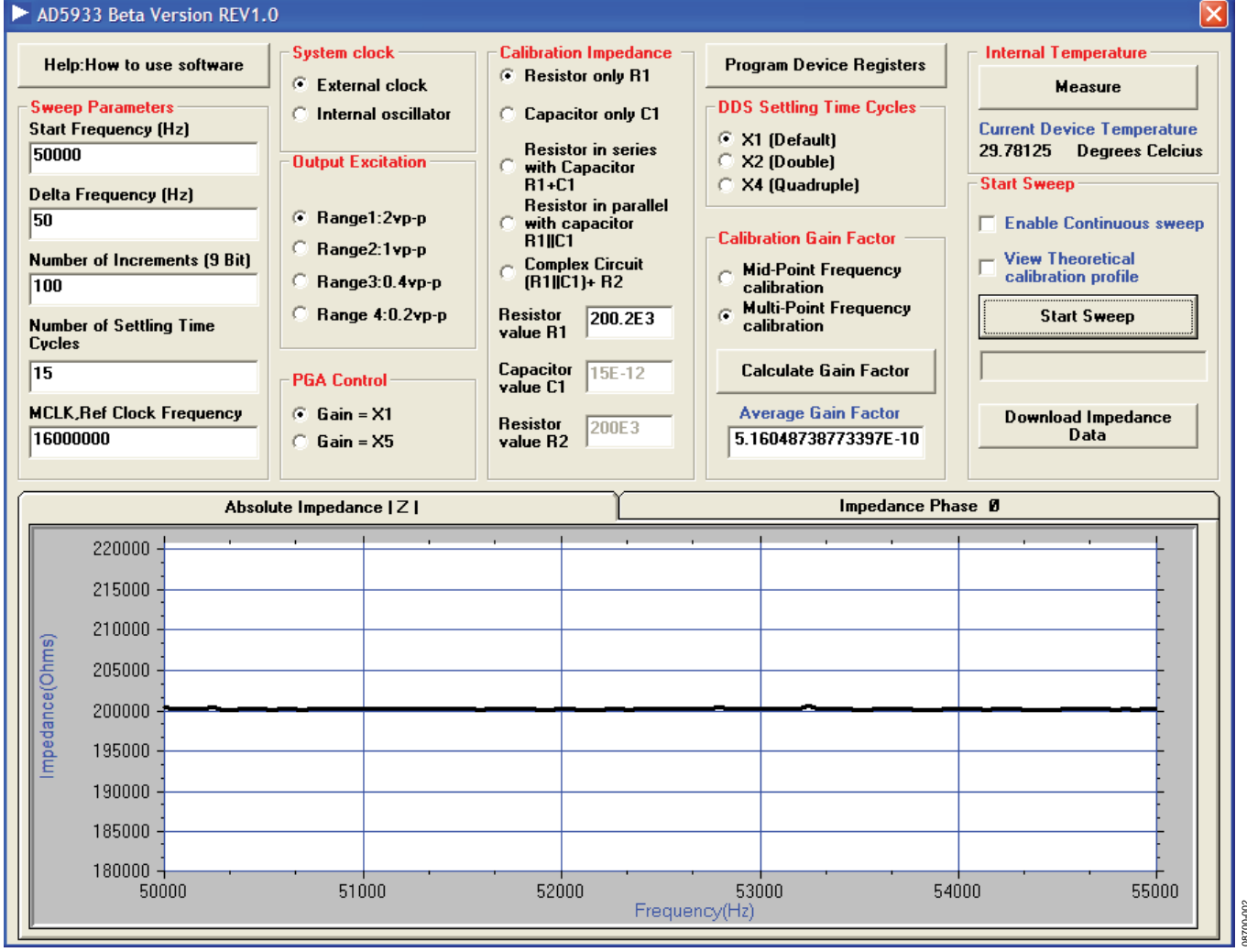

Figure 2. Calibration Routine

#### **MEASURE UNKNOWN IMPEDANCE**

Remove the 200 k $\Omega$  resistor from C41 and insert the LK9 and LK8 jumpers to connect a 15 pF (C42 on-board) capacitor to the board. Click **Start Sweep** to see the plot shown in Figure 3. Note that the impedance of the capacitor reduces with frequency according to the following equation:

$$Z = \frac{1}{2\pi fC}$$

where *f* is the Start Frequency + (Delta Frequency × Number of Increments).

Click the **Impedance Phase 0** tab to check that the phase is approximately –90°.

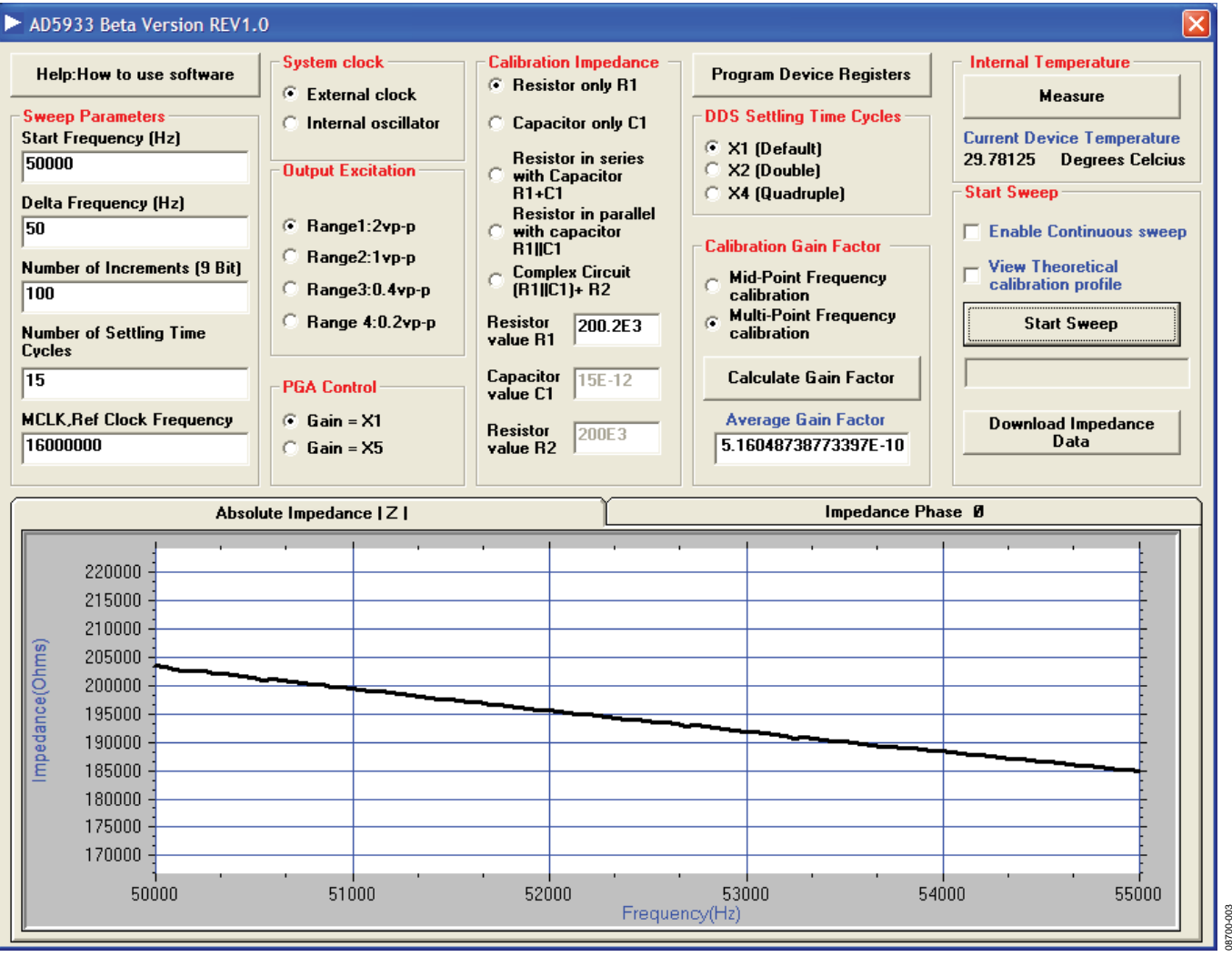

Figure 3. Measuring the Impedance of Capacitor

### AN-1053

#### **DOWNLOAD DATA**

Click **Download Impedance Data** to save the measured impedance data in an excel file.

The following data is downloaded to the excel file:

- Frequency column, excitation frequency (Column A).
- Real data register contents, R (Column D).
- Imaginary data register contents, I (Column E).
- $Magnitude = \sqrt{R^2 + I^2}$  (Column F)
- Impedance =  $\frac{1}{Gain Factor \times Magnitude}$  (Column B), where Gain Factor is calculated in Step 1
- *Phase* (rads) =  $A \tan \frac{I}{R}$  or

Phase (degrees) = Phase (rads) 
$$\times \frac{180}{\pi}$$
 (Column C)

It does not give the phase in this column because the phase in this column is actually equal to (X in degrees) – (calibration phase [or system phase] in degrees). The system phase is calculated when the gain factor is calculated using, for example, the midpoint calibration. The calibration sets up the system phase, and then to determine the phase of the sensor, the system phase is deducted.

| Microsoft Excel - Impedance & Phase Data.csv                   |           |           |           |      |                  |           |       |   |      |       |  |
|----------------------------------------------------------------|-----------|-----------|-----------|------|------------------|-----------|-------|---|------|-------|--|
| : 🗅                                                            | 📂 🖬 🕻     |           | 💁   🖑 🛱   | X 🗈  | 遇 <del>-</del> 🛷 | 1) - (1 - | 🧕 Σ 🗸 |   | 100% | • 🕜 📮 |  |
| Aria  ・10 ・ B / U   三 三 三 国   骤 % ・ 18 ぷ   課 課   田 ・ 🏻 ・ A ・ 📘 |           |           |           |      |                  |           |       |   |      |       |  |
|                                                                |           |           |           |      |                  |           |       |   |      |       |  |
|                                                                |           |           |           |      |                  |           |       |   |      |       |  |
| Per par vew insert Format Loois Data Window Help Adobe PDF     |           |           |           |      |                  |           |       |   |      |       |  |
|                                                                |           |           |           |      |                  |           |       |   |      |       |  |
|                                                                | H36       | •         | fx        |      |                  |           |       |   |      |       |  |
|                                                                | A         | В         | С         | D    | E                | F         | G     | Н |      | J     |  |
| 1                                                              | Frequency | Impedance | Phase     | Real | Imaginary        | Magnitude |       |   |      |       |  |
| 2                                                              | 50000     | 203647.2  | -87.044   | 6969 | 6528             | 9548.913  |       |   |      |       |  |
| 3                                                              | 50050     | 203254.3  | -87.0274  | 6967 | 6538             | 9554.294  |       |   |      | =     |  |
| 4                                                              | 50100     | 202959.5  | -87.0365  | 6972 | 6551             | 9566.838  |       |   |      |       |  |
| 5                                                              | 50150     | 202707.6  | -87.0587  | 6976 | 6562             | 9577.287  |       |   |      |       |  |
| 6                                                              | 50200     | 202706.2  | -87.0257  | 6972 | 6571             | 9580.544  |       |   |      |       |  |
| 7                                                              | 50250     | 202523.9  | -87.0163  | 6977 | 6582             | 9591.728  |       |   |      |       |  |
| 8                                                              | 50300     | 202168.7  | -87.0233  | 6977 | 6596             | 9601.341  |       |   |      |       |  |
| 9                                                              | 50350     | 202020.3  | -86.9807  | 6977 | 6610             | 9610.964  |       |   |      |       |  |
| 10                                                             | 50400     | 201853.7  | -87.0382  | 6982 | 6617             | 9619.408  |       |   |      |       |  |
| 11                                                             | 50450     | 201656.8  | -87.024   | 6984 | 6629             | 9629.117  |       |   |      |       |  |
| 12                                                             | 50500     | 201426.5  | -87.01/3  | 6984 | 6642             | 9638.071  |       |   |      |       |  |
| 13                                                             | 50550     | 201045.1  | -87.0581  | 6990 | 6650             | 9647.932  |       |   |      |       |  |
| 14                                                             | 50600     | 2010/6.8  | -86.9934  | 6985 | 6664             | 9653.969  |       |   |      |       |  |
| 15                                                             | 50650     | 200812.3  | -87.0293  | 6991 | 66/6             | 9666.595  |       |   |      |       |  |
| 16                                                             | 50700     | 200645.3  | -87.0235  | 6991 | 6685             | 9672.813  |       |   |      |       |  |
| 1/                                                             | 50750     | 200525.4  | -86.9823  | 6990 | 6/01             | 9683.156  |       |   |      |       |  |
| 10                                                             | 50800     | 200295.6  | -07.0094  | 6994 | 6700             | 3031.58   |       |   |      |       |  |
| 20                                                             | 50000     | 100946 5  | -07.014   | 6995 | 6722             | 9099.919  |       |   |      |       |  |
| 20                                                             | 50900     | 100702 1  | 26 0212   | 6007 | 6745             | 9718 605  |       |   |      |       |  |
| 22                                                             | 51000     | 100/00 0  | -00.3013  | 7002 | 6745             | 9730 624  |       |   |      | ~     |  |
| 14 4                                                           | → H \Im   | pedance & | Phase Dat | a/   | 0.57             | <         |       |   | · )  |       |  |
|                                                                |           |           |           |      |                  |           |       |   |      |       |  |
|                                                                |           |           |           |      | 40 × 0× 1        |           | -     |   |      |       |  |
| Read                                                           | iy        |           |           |      |                  |           |       |   | NUM  |       |  |

Figure 4. Downloaded Data

### NOTES

## NOTES

### NOTES

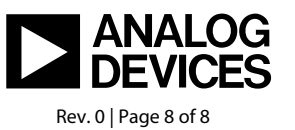

www.analog.com

©2009 Analog Devices, Inc. All rights reserved. Trademarks and registered trademarks are the property of their respective owners. AN08700-0-11/09(0)